#### Warum erscheinen Hauptmenüpunkte am Anfang?

Im eventManager kann man für die in der eventApp verfügbaren Elemente ihre Anzeige für die eventApp konfigurieren.

Es gibt folgende Auswahlmöglichkeiten:

- in eventApp nicht anzeigen
- in eventApp in hinterlegter Reihenfolge anzeigen
- als eigenen Hauptmenüpunkt anzeigen

| ebereinstellungen                               | - IA GoogleMaps-Karte                                                                                  |                                                    |  |  |  |
|-------------------------------------------------|----------------------------------------------------------------------------------------------------|----------------------------------------------------|--|--|--|
| - Anmeldung                                     | Vanfiguriaren Cia hier alle Darameter für die Anzeig                                                   | e einer CeaeleMane Varte für den Versnetzltungseit |  |  |  |
| <ul> <li>Ansprechpartner</li> </ul>             | Koningurieren Sie nier ane Parameter für die Anzeige einer Googlemaps-Karte für den Veranstaltungsoft. |                                                    |  |  |  |
| GoogleMaps-Karte                                |                                                                                                    |                                                    |  |  |  |
| <ul> <li>Informationstexte</li> </ul>           |                                                                                                    |                                                    |  |  |  |
| <ul> <li>Seitenleisten</li> </ul>               | GoogleMaps-Karte anzeigen                                                                              |                                                    |  |  |  |
| <ul> <li>Bestätigungsseite</li> </ul>           | 📰 Uberschrift                                                                                          | Veranstaltungsort                                  |  |  |  |
| <ul> <li>Bestätigungs-E-Mails</li> </ul>        | Seitenleiste   Icon                                                                                    | [Keine Auswahl]                                    |  |  |  |
| – Termindatei                                   | Anzeigeoptionen GoogleMaps-Karte                                                                       |                                                    |  |  |  |
| <ul> <li>Rück-/Anmeldeformular</li> </ul>       | Anschrift Veranstaltungsort (für GoogleMaps)                                                           | Wittestraße 30, 13509 Berlin                       |  |  |  |
| <ul> <li>Datenschutzprofile</li> </ul>          | Kartentyn                                                                                              | Straßenkarte                                       |  |  |  |
| <ul> <li>Genehmigungsprofile</li> </ul>         | CoogleManc-Zoom-Level                                                                                  | 15                                                 |  |  |  |
| <ul> <li>EventApp</li> </ul>                    | Googlemaps 20011 Level                                                                                 |                                                    |  |  |  |
| — adminApp                                      |                                                                                                    |                                                    |  |  |  |
| <ul> <li>Anzeigeoptionen</li> </ul>             | 📰 Langengrad                                                                                           |                                                    |  |  |  |
| <ul> <li>Ausblendeoptionen</li> </ul>           | EventApp                                                                                               |                                                    |  |  |  |
| <ul> <li>Alternative Veranstaltung</li> </ul>   | Anzeige Google-Maps in EventApp                                                                        | 🕦 🔞 Als eigenen Hauptmenüpunkt anzeigen 💎          |  |  |  |
| <ul> <li>öffentliche Teilnehmerliste</li> </ul> | 🗱 eventApp   Bezeichnung im Hauptmenü                                                                  | Auswahl                                            |  |  |  |
| <ul> <li>Newsletter / Umfragen / S…</li> </ul>  | eventApp   Icon                                                                                        | In eventApp nicht anzeigen                         |  |  |  |
| <ul> <li>Externes OptIn (Portal Fe</li> </ul>   |                                                                                                    | In eventApp in hinterleater Reihenfolge anzeigen   |  |  |  |
| <ul> <li>Teilnehmerkategorien Onli</li> </ul>   | 🕒 lexte                                                                                                | Als eigenen Hauptmenüpunkt anzeigen                |  |  |  |
| – editManager                                   |                                                                                                    |                                                    |  |  |  |
| - Suchoptionen (Portal-Fea                      | Textblock oberhalb der Karte                                                                           |                                                    |  |  |  |
| - Willkommensbildschirm                         |                                                                                                    |                                                    |  |  |  |
| L Social Media                                  |                                                                                                    |                                                    |  |  |  |
|                                                 | im Textblock unterhalb der Karte                                                                       |                                                    |  |  |  |

Im AdminModus der eventApp kann daraufhin folgende Fehlermeldung erscheinen: "Folgende Elemente sind nicht in der Reihenfolge ausgewählt und erscheinen deswegen am Anfang: xxx,xxx,...".

Dies bedeutet, dass für jedes dieser Elemente ausgewählt wurde, dass es als eigener Hauptmenüpunkt angezeigt werden soll, jedoch bei der Konfiguration für die Reihenfolge nicht ausgewählt worden ist. Die Reihenfolge kann man an zwei verschiedenen Stellen konfigurieren. Entweder im AdminCenter global für alle Veranstaltungen oder individuell für die ausgewählte Veranstaltung im eventManager.

#### Konfiguration im eventManager (veranstaltungsspezifisch)

- 1. Den Expertenmodus einschalten.
- 2. Auf den Menüpunkt "Erweiterte Layoutoptionen" klicken
- 3. Die Gruppe "Individuelle Reihenfolge der Informationselemente" aufklappen.

| E. | . IR. 60 f                                                                                                    | 0 0 10                                                                                                    | 15 0                              | 8                                     |                                 |
|----|----------------------------------------------------------------------------------------------------|----------------------------------------------------------------------------------------------------|-----------------------------------|---------------------------------------|---------------------------------|
|    | • •                                                                                                    | V 10 10                                                                                                    | 10 2                              | Testanda                              | Norderhalt sink from in         |
|    |                                                                                                    |                                                                                                    |                                   |                                       |                                 |
|    | badata:                                                                                                    | is Debilinger is Krisprin s                                                                                                    | Newsland K. Teldrer               | er v tart 🔍                           | Specializer of a                |
|    | Extension-Finate                                                                                                    | Barrow News Versited                                                                                                    | hine (ID:33)                      |                                       |                                 |
|    |                                                                                                    |                                                                                                    | 0010 (10.00)                      |                                       |                                 |
| •  | attention from appe                                                                                                    | 2 41 m Envolute 1                                                                                                    | ayoutoptionna                     |                                       |                                 |
|    | A STRUCK                                                                                                    | Garliprieren Ka                                                                                                    | hiar amadiana Lepekoptie          | en för dar Gerekellung der Varsenskel | ong Admong für aleige der Ernte |
|    | - COLUMN                                                                                                    |                                                                                                    |                                   |                                       |                                 |
|    | - House and the second second s | al Books Aptence                                                                                                    |                                   |                                       |                                 |
|    | - Market                                                                                                    | of the letter to be a beauty of the state                                                                                                    | e mensel e l'horizo horr          | 60                                    |                                 |
|    | Automatica State                                                                                                    |                                                                                                    |                                   |                                       |                                 |
|    | Automatical Erach                                                                                                    | U Monhow Apricence                                                                                                    |                                   |                                       |                                 |
|    | - header                                                                                                    | O Accelerations within a                                                                                                    | a beladar                         |                                       |                                 |
|    | - 3/2 /Kendshim/a                                                                                                    |                                                                                                    |                                   |                                       |                                 |
|    | - narahasala                                                                                                    |                                                                                                    |                                   |                                       |                                 |
|    | - Instalaryan fa                                                                                                    | All and a sharehold and a share had a share had a shar | distant descents                  |                                       |                                 |
|    |                                                                                                    | 1 Munice Laboration Farmular                                                                                                    |                                   |                                       |                                 |
|    | - 481.40                                                                                                    | and American Descents Versenated                                                                                                    | heatherster. B                    |                                       |                                 |
|    | - Antipation                                                                                                    | Andre Seine Seine Parriete                                                                                                    |                                   |                                       |                                 |
|    | - Aahersharkenen                                                                                                    | Color Interdede Zamper                                                                                                    |                                   |                                       |                                 |
|    |                                                                                                    | Statute Chevrolet Langer                                                                                                    |                                   |                                       |                                 |
|    |                                                                                                    | Andre betreferte Jusse                                                                                                    | 0                                 |                                       |                                 |
|    | and a second second                                                                                                    | Statement of the Asso                                                                                                    |                                   |                                       |                                 |
|    |                                                                                                    | Come bedurende sbarger                                                                                                    | 0                                 |                                       |                                 |
|    | a difference                                                                                                    | Software Character at Compar-                                                                                                    | 0                                 |                                       |                                 |
|    | Advance for star                                                                                                    | Kotha Sutariana bu Aba                                                                                                    | on 0                              |                                       |                                 |
|    | Thermodelactor                                                                                                    | Sotting-right be Abap                                                                                                    | n 0                               |                                       |                                 |
|    | - los heir                                                                                                    | Scrite Settinies to Minor                                                                                                    |                                   |                                       |                                 |
|    | Bernstals Lauranati                                                                                                    | 😸 farmale Clements Institute                                                                                                    |                                   |                                       |                                 |
| -  |                                                                                                    | Marka Scherleiste bei Jeur                                                                                                    | ariyela 🛛 🕹                       |                                       |                                 |
|    | ,                                                                                                    | 🖬 kerinta Damarta Institutio                                                                                                    |                                   |                                       |                                 |
|    |                                                                                                    | demante a der merkilyp                                                                                                    | 0                                 | N 0                                   |                                 |
|    |                                                                                                    | a telephone telephone der til                                                                                                    | empts is for overtime             |                                       |                                 |
|    |                                                                                                    | Understandig and the second                                                                                                    | and the second stress             | Market and an Armenia in the          | antiac on Sector                |
|    |                                                                                                    |                                                                                                    |                                   | duality 1                             |                                 |
|    |                                                                                                    | discussion in the summation                                                                                                    |                                   |                                       |                                 |
|    |                                                                                                    | ST Differentiation and indexed                                                                                                    | Administration Description in the | cette.                                |                                 |
|    |                                                                                                    | -                                                                                                    |                                   |                                       |                                 |
|    |                                                                                                    |                                                                                                    |                                   |                                       |                                 |

- 5. Es erscheint eine neue Gruppe "Individuelle Reihenfolge der Elemente in der eventApp"
- 6. Diese Gruppe aufklappen und an der gewünschten Stelle das fehlende Element auswählen.
- 7. Die Veranstaltung speichern und neu hochladen.
- 8. Jetzt sollte die Fehlermeldung im AdminModus verschwinden und das Element an der

| Speichern und Schließen Vor                                                                                                    | age Felder                                                                                                    | E-Mail Teln                                                                                                    | hehmer Sprachen                                                                                                    | Hochladen Gehe zu                                                                           | Expertenmodus                                            | 🔅 Standardwert wiederherstelle | en   |
|----------------------------------------------------------------------------------------------------|----------------------------------------------------------------------------------------------------|----------------------------------------------------------------------------------------------------|----------------------------------------------------------------------------------------------------|---------------------------------------------------------------------------------------------|----------------------------------------------------------|--------------------------------|------|
| Bearbeiten lade                                                                                                    | en 💙 auswahlen<br>😼 Einstellu                                                                                             | Assistent<br>Ingen s Kateg                                                                                                    | orien 🤹 Mehrsprachigkeit                                                                                           | WebExtension 5                                                                              | Expert 5                                                 | Eigenschaften                  | 6    |
| webExtension-Einste                                                                                                    | ebExtension-Einstellungen Neue Veranstaltung (ID:33)                                                                      |                                                                                                    |                                                                                                    |                                                                                             |                                                          |                                |      |
| webExtension-Einstellungen     Amreidung     Amreidung     Amgedorg Antre     GoogleMaps-Karte     Informationstexte     Settreisetn     Bestätigungsseite     Bestätigungse-Kelai     Termindate     Ruid-/Amreideformular     Detendunturprofile     Genehmigungsprofile     eenehmigungsprofile | <ul> <li>Header-d</li> <li>Zusätzlic</li> <li>Slideshor</li> <li>Anzeiged</li> <li>Farb-Opt</li> <li>Individue</li> </ul> | Content of the second second s | terte Layoutoptio<br>ren Sie hier erweiterte<br>d für das Formular (D<br>rhalb des Inhalts<br>e der Informationsek | nen<br>Layoutoptionen für<br>esign-Feature)<br>mente                                        | die Darstellung der Veransta                             | ltung. Achtung: für einige der | Eins |
| - adminApp<br>- Anzeigeoptionen<br>- Ausblendeoptionen<br>- Alternative Veranstaltung<br>- öffentliche Teilnehmerliste<br>Neweisterz (Henforgen (E                                                                                                    | Individue                                                                                                    | elle Reihenfolg<br>It des 1. Elemer<br>It des 2. Elemer<br>It des 3. Elemer<br>It des 4. Elemer                                                                                                    | e der Elemente in der<br>nts<br>nts<br>nts<br>nts                                                                  | eventApp<br>Haupttext<br>Reserviert für z<br>Reserviert für z                               | zukünftige Erweiterungen 1<br>zukünftige Erweiterungen 2 |                                |      |
| Externes Optin (Portal Fe     Teinehmerkategorien Oni     editManager     Suchoptionen (Portal-Fea     Wilkommensbidschirm                                                                                                    | Inha<br>Inha<br>Inha<br>Inha<br>Inha                                                                                      | It des 5. Elemer<br>It des 7. Elemer<br>It des 8. Elemer<br>It des 9. Elemer<br>It des 10. Elemer                                                                                                    | nts<br>nts<br>nts<br>nts<br>ents                                                                                   | 3. Textblock                                                                                | punkte                                                   |                                |      |
| <ul> <li>Social Media</li> <li>Enveiterte Layoutopti</li> </ul>                                                                                                    | Inha<br>Inha<br>Inha<br>Inha<br>Inha<br>Inha                                                                              | It des 11. Eleme<br>It des 12. Eleme<br>It des 13. Eleme<br>It des 14. Eleme<br>It des 15. Eleme<br>It des 16. Eleme                                                                                                    | ents<br>ents<br>ents<br>ents<br>ents<br>ents                                                                       | Teilveranstaltu<br>Google-Maps<br>5. Textblock<br>Funktionsadres<br>Galerie<br>6. Textblock | ngen der Rahmenveranstalti<br>sen 1                      | ung (ab der Prof. Version)     |      |
|                                                                                                    | Inha 🖽 Inha                                                                                                    | lt des 17. Eleme<br>It des 18. Eleme                                                                                                    | ents<br>ents                                                                                                    | Funktionsadres<br>Teilnehmerliste                                                           | isen 2                                                   |                                |      |
|                                                                                                    | 1 Inha<br>Hier i                                                                                                    | alt des 1. Elem<br>können Sie einstelle                                                                                                    | ents<br>en, was an dieser Position an                                                                              | gezeigt werden soll.                                                                        |                                                          |                                |      |

#### Konfiguration im Admin Center (global für alle Veranstaltungen)

- 1. Das Admin Center im webExtension Backend aufrufen.
- 2. Entweder bei den globalen Einstellungen oder bei dem gewünschten Mandanten auf "eventApp" klicken.
- 3. Auf das Register "eventApp Basis-Design" wechseln.
- 4. Die Gruppe "Reihenfolge der Elemente" öffnen.
- 5. An der gewünschten Stelle das fehlende Element auswählen.
- 6. Die Veranstaltung neu hochladen. Jetzt sollte die Fehlermeldung im AdminModus nicht mehr erscheinen und das Element an der richtigen Stelle angezeigt werden.

| webextension Extras                          |                                                                                                |  |  |  |  |  |
|----------------------------------------------|------------------------------------------------------------------------------------------------|--|--|--|--|--|
| 🚊 Globale Einstellungen                      | Verzeichnis /even <mark>tmanager-system/daten/</mark>                                          |  |  |  |  |  |
| Basis Konfiguration                          | eventApp Feature: eventApp Basis-Design eventApp Hinweistexte eventApp Pass-Code Einstellungen |  |  |  |  |  |
|                                              | Design                                                                                         |  |  |  |  |  |
| ™Weitere Eventtypen<br>™Zusätzliche Elemente | Reihenfolge der Elemente                                                                       |  |  |  |  |  |
| EditManager                                  | 1. Element in der App                                                                          |  |  |  |  |  |
| Mehrsprachen-Modul                           | Reserviert für zukünftige Erweiterungen 1                                                      |  |  |  |  |  |
| eventApp<br>adminApp                         | 2. Element in der App<br>Dokumente                                                             |  |  |  |  |  |
| Administrator Einstellungen                  | 3. Element in der App                                                                          |  |  |  |  |  |
| Layout                                       | Haupttext 🔻                                                                                    |  |  |  |  |  |
| Zusatzvariablen                              | 4. Element in der App                                                                          |  |  |  |  |  |
| <b>⊕</b> 1                                   | 2. Textblock                                                                                   |  |  |  |  |  |
|                                              | 5. Element in der App                                                                          |  |  |  |  |  |
|                                              | 3. Textblock 🔻                                                                                 |  |  |  |  |  |
|                                              | 6. Element in der App                                                                          |  |  |  |  |  |
|                                              | 4. Textblock 🔻                                                                                 |  |  |  |  |  |
|                                              | 7. Element in der App                                                                          |  |  |  |  |  |
|                                              | 5. Textblock 🔻                                                                                 |  |  |  |  |  |
|                                              | 8. Element in der App                                                                          |  |  |  |  |  |
|                                              | Tagesordnung 🔻                                                                                 |  |  |  |  |  |
|                                              | 9. Element in der App                                                                          |  |  |  |  |  |
|                                              | Teilnehmerkategorie spezifischer Text aus dem eventManager                                     |  |  |  |  |  |
|                                              | 10. Element in der App                                                                         |  |  |  |  |  |
|                                              | Speichern                                                                                      |  |  |  |  |  |
|                                              |                                                                                                |  |  |  |  |  |

Eindeutige ID: #1127 Verfasser: n/a Letzte Änderung: 2019-12-30 15:40